削除したはずのデータが残っていたり、処理が極端に遅くなった場合に、この処理を行なってください。

[データ修復の手順]

RecipeNote21 を終了してください。

RecipeNote21 がインストールされているディスクが C なら [スタート] メニューの [ファイル名を 指定して実行] をクリックし、C:¥Recipe21¥DataR.exe と入力して OK を押します。 または、Windows エクスプローラまたは Windows NT エクスプローラで DataR.exe をダブルクリックします。 次の画面が表示されます。

| データ修復              |                  | × |
|--------------------|------------------|---|
| データの修復を行た          | <b>はいます。</b>     |   |
| データの保存を行:<br>めします。 | なってから修復をかけることをお薦 |   |
| データ保存              | 開始一中止            |   |

データのバックアップを行なってから修復することをお薦めします。

開始ボタンでデータの修復を開始します。

[パックアップの方法]

データ保存ボタンをクリックてください。次の画面が表示されます。

| フォルダ選択      |         |        |
|-------------|---------|--------|
| 保存先のフォルダ    | を選択してくだ | さい。    |
| E c: []     |         | ]      |
| C:¥         |         |        |
| DB          |         |        |
| 202000000   |         |        |
|             |         |        |
|             |         |        |
|             |         |        |
|             |         | フォルダ作成 |
| 保存先フォルダ     |         |        |
| C:¥Recipe21 |         |        |
|             | ОК      | Cancel |
|             | -       |        |

・保存先のフォルダを指定し、OKボタンをクリックしてください。

(複数のファイルがバックアップされますので、新しいフォルダを作成することをお薦めします。)